# New England Journal of Medicine

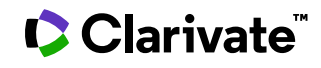

Date revised: 3 August 2021

The New England Journal of Medicine (NEJM) is recognized as one of the world's leading medical journals. Published continuously for over 200 years, NEJM delivers high-quality, peer-reviewed research and clinical content to physicians, educators and researchers in nearly every country. In 2019 NEJM was cited more often in scientific literature than any other medical journal and had an impact factor of 74.699. On Dialog, the database includes all full text articles from *The New England Journal of Medicine* excluding meeting notices, "Books Received" and advertising content.

The NEJM's mission is to publish the best research and information at the intersection of biomedical science and clinical practice and to present this information in understandable, clinically useful formats that inform health care delivery and improve patient outcomes. Subjects include but are not limited to:

- Clinical research
- Internal medicine
- Molecular medicine
- Healthcare policy and reform
- Medical ethics
- Medical education

Use New England Journal of Medicine to answer such questions as:

- What is known about the transmission of coronavirus?
- What are the adverse effects of insulin in pregnancy?
- Have any clinical trials been conducted on warfarin?
- Are there systematic reviews on influenza virus vaccines?

Date Coverage 1985-present Update Frequency Weekly

Geographic Coverage International **Document Types** Book reviews, journal articles

#### Publisher

The New England Journal of Medicine is provided by the NEJM Group of the Massachusetts Medical Society.

Massachusetts Medical Society 860 Winter Street Waltham, MA 02451-1413 USA

#### Sample document

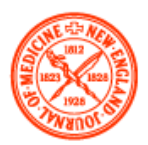

## The NEW ENGLAND JOURNAL of MEDICINE

#### TI Ribociclib and Endocrine Therapy in Breast Cancer

AU,AUFN,AULN

PUB

### Rocca, Andrea; Melegari Elisabetta; Palleschi Michela. The New England Journal of

Medicine 381.16: 1592-1593. Massachusetts Medical Society. (Oct 17, 2019)

Highlighting: Off | Single | Multi

#### AB Abstract (summary) Translate [unavailable for this document]

*To the Editor:* The MONALEESA-7 (Mammary Oncology Assessment of LEE011's [Ribociclib's] Efficacy and Safety–7) trial (July 25 issue)<sup>1</sup> showed a significant overall survival benefit with the addition of a cyclin-dependent kinase 4 and 6 (CDK4/6) inhibitor, ribociclib, to endocrine therapy in patients with luminal advanced breast cancer. In the PALOMA-3 (Palbociclib: Ongoing Trials in the Management of Breast Cancer–3) trial,<sup>2</sup> however, palbociclib added to fulvestrant did not improve overall survival significantly. A higher percentage of patients in the MONALEESA-7 trial (which focused on first-line therapy) had endocrine-sensitive disease<sup>1</sup> or were of Asian race (approximately 30%, vs. 20% in the PALOMA-3...

#### TX Full Text Translate [unavailable for this document]

*To the Editor:* The MONALEESA-7 (Mammary Oncology Assessment of LEE011's [Ribociclib's] Efficacy and Safety-7) trial (July 25 issue)<sup>1</sup> showed a significant overall survival benefit with the addition of a cyclin-dependent kinase 4 and 6 (CDK4/6) inhibitor, ribociclib, to endocrine therapy in patients with luminal advanced breast cancer. In the PALOMA-3 (Palbociclib: Ongoing Trials in the Management of Breast Cancer-3) trial,<sup>2</sup> however, palbociclib added to fulvestrant did not improve overall survival significantly. A higher percentage of patients in the MONALEESA-7 trial (which focused on first-line therapy) had endocrine-sensitive disease<sup>1</sup> or were of Asian race (approximately 30%, vs. 20% in the PALOMA-3 trial),<sup>3</sup> both of which are factors that may have contributed to the difference in outcomes.

Only 73% of the patients in the placebo group in the MONALEESA-7 trial received further lines of therapy, which is somewhat unexpected in this population of young patients, most of whom (86%) received the study treatment as first-line treatment.<sup>4</sup> In comparison, 80% of the patients in the placebo group in the PALOMA-3 trial received at least one additional line of therapy, although most patients (75%) received the study treatment as a second-line or later line of treatment.<sup>2</sup> We wonder if the extent of subsequent treatments may have affected overall survival, given the documented effect of survival after disease progression on the ability to detect an overall survival benefit.<sup>5</sup>

Dr. Rocca reports having served on advisory boards for Novartis, Pfizer, and Lily. No other potential conflict of interest relevant to this letter was reported.

#### WC Word count: 248 Copyright © 2019 Massachusetts Medical Society. All rights reserved.

© 2023 Clarivate. Clarivate and its logo, as well as all other trademarks used herein are trademarks of their respective owners and used under license.

|                 | Indexing (details)   | Cite                                                                                                    |  |  |
|-----------------|----------------------|----------------------------------------------------------------------------------------------------|--|--|
| SU              | Subject              | Cyclin-dependent kinase 4;<br>Clinical trials;<br>Breast cancer;<br>Fulvestrant;<br>Cyclin-dependent kinase;<br>Survival;<br>Endocrine therapy;<br>Cancer therapies;<br>Cyclin-dependent kinases |  |  |
| TI              | Title                | Ribociclib and Endocrine Therapy in Breast Cancer                                                                                                    |  |  |
| AU<br>AUFN,AULN | Author               | Rocca, Andrea; Melegari Elisabetta; Palleschi Michela <sup>1</sup>                                                                                                    |  |  |
|                 |                      | <sup>1</sup> Istituto Scientifico Romagnolo per lo Studio e la Cura dei Tumori (IRST) IRCCS,<br>Meldola, Italy                                                                                   |  |  |
| LA              | Language             | English                                                                                                    |  |  |
| DTYPE           | Language of abstract | English                                                                                                    |  |  |
| PUB             | Document type        | Letter To The Editor                                                                                                    |  |  |
| ISS             | Publication title    | The New England Journal of Medicine                                                                                                    |  |  |
| PG              | Volume               | 381                                                                                                    |  |  |
|                 | Issue                | 16                                                                                                    |  |  |
| PBLOC           | Pagination           | 1592-1593                                                                                                    |  |  |
|                 | Section              | Correspondence                                                                                                    |  |  |
|                 | Publisher location   | Boston                                                                                                    |  |  |
| DOI<br>PD       | DOI                  | http://dx.doi.org/10.1056/NEJMc1911188                                                                                                    |  |  |
|                 | Publication date     | Oct 17, 2019                                                                                                    |  |  |
|                 | Document URL         | http://dialog.proquest.com/professional/docview/2306304033?<br>accountid=137296                                                                                                    |  |  |
|                 | Copyright            | Copyright © 2019 Massachusetts Medical Society. All rights reserved.                                                                                                    |  |  |
| FAV             | First available      | 2019-10-17                                                                                                    |  |  |
| UD              | Updates              | 2019-10-17<br>2019-11-15                                                                                                    |  |  |
|                 | Database             | New England Journal of Medicine (1985 - current)                                                                                                    |  |  |

## Search fields

| Field Name <sup>1</sup>                                      | Field Code                                                                                                    | Example                                                                                                    | Description and Notes                                                                                                    |  |
|--------------------------------------------------------------|----------------------------------------------------------------------------------------------------|----------------------------------------------------------------------------------------------------|----------------------------------------------------------------------------------------------------|--|
| Abstract                                                     | AB                                                                                                    | ab("nanoparticle albumin")                                                                                                    | Use adjacency and/or Boolean operators to narrow search results.                                                                                                    |  |
| Abstract present                                             | ABANY                                                                                                    | micrornas AND abany(yes) Add: <i>AND ABANY(YES)</i> to a query to limit records with abstracts.                                                                    |                                                                                                    |  |
| All fields                                                   | ALL                                                                                                    | all(diabetes AND "clinical<br>trial*")                                                                                                    | Does not include Full text.                                                                                                    |  |
| All fields + text                                            |                                                                                                    | diabetes AND "clinical trial*" Same as ALL field code, plus searches Full tex                                                                                      |                                                                                                    |  |
| Author <sup>1</sup><br>Author First Name<br>Author Last Name | AU<br>AUFN<br>AULN                                                                                                 | au(salas renee)<br>aufn(renee)<br>auln(salas)                                                                                                    | Includes all authors.<br>See also First author.                                                                                                    |  |
| First Author                                                 | FAU                                                                                                    | fau("dunk, james h")First name listed in Author field. It is included<br>Author browse, but its position cannot be sp<br>in the Author browse.<br>See also Author. |                                                                                                    |  |
| Author affiliation                                           | AF                                                                                                    | aff(medicine pre/1 "johns<br>hopkins")                                                                                                    |                                                                                                    |  |
| Cited author                                                 | CAU                                                                                                    | cau("hayes, richard j")                                                                                                    | Authors of cited works.                                                                                                    |  |
| Cited document title                                         | CTI                                                                                                    | cti("effect of universal testing<br>and treatment")                                                                                                    | Title of cited works                                                                                                    |  |
| Cited publication date                                       | CYR                                                                                                    | cyr(2019)                                                                                                    | Year of cited works                                                                                                    |  |
| Cited publication title                                      | CPUB                                                                                                    | cpub("global heart")                                                                                                    | Publication title of cited works                                                                                                    |  |
| Cited reference                                              | RF, REF                                                                                                    | rf("effect of universal testing<br>and treatment" and "hayes,<br>richard")                                                                                         | To display cited references click the 'References'<br>hyperlink in the right-hand panel                                                                                                    |  |
| CODEN                                                        | CODEN                                                                                                    | coden(nejmag)                                                                                                    | All records contain nejmag; use with cross-file searches                                                                                                    |  |
| Company                                                      | CO                                                                                                    | co("world health organization")                                                                                                    | Infrequently used                                                                                                    |  |
| DOI                                                          | DOI                                                                                                    | doi(10.1056/NEJMc1909867)                                                                                                    | Digital Object Identifier. Search the portion of the DOI that comes after http://dx.doi.org/.                                                                                                    |  |
| Document title                                               |                                                                                                    |                                                                                                    | See Title                                                                                                    |  |
| Document type                                                | DTYPE                                                                                                    | dtype(book review)                                                                                                    |                                                                                                    |  |
| First available                                              | FAV                                                                                                    | fav(20200102)<br>fav(>20200102)<br>fav(20200102-20200119)                                                                                                    | Indicates the first time a document was loaded in a<br>specific database on Dialog. It will not change<br>regardless of how many times the record is<br>subsequently reloaded, as long as the accession<br>number does not change. |  |
| From database <sup>2</sup>                                   | FDB                                                                                                    | "diabetes mellitus" AND<br>fdb(nejm)<br>"diabetes mellitus" AND<br>fdb(1008247)                                                                                    | Useful in multi-file searches to isolate records from<br>a single file. FDB cannot be searched on its own;<br>specify at least one search term then AND it with<br>FDB.                                                            |  |
| ISSN                                                         | ISSN issn(0028-4793) ISSN for all records is 00284793 but does not currently display. Use with cross-file searches |                                                                                                    | ISSN for all records is 00284793 but does not currently display. Use with cross-file searches.                                                                                                    |  |
| Issue                                                        | ISS                                                                                                    | iss(2)                                                                                                    | Also searchable via the Look Up Citation tool.                                                                                                    |  |

© 2023 Clarivate. Clarivate and its logo, as well as all other trademarks used herein are trademarks of their respective owners and used under license.

| Location                                       | LOC       | loc(baltimore)                                                                      |                                                                                                    |  |
|------------------------------------------------|-----------|-------------------------------------------------------------------------------------|----------------------------------------------------------------------------------------------------|--|
|                                                |           | maah(haart)                                                                         | These are Medical Subject Headings as used in Medline. Explode is not supported,                                                          |  |
|                                                |           | mesn(neart)                                                                         | mesh(heart) = 'heart' as a single term and as part of                                                                                     |  |
|                                                |           | mesh.exact(heart)                                                                   | a longer phrase (e.g. 'heart diseases').                                                                                                  |  |
| MeSH                                           | MESH, SU  | mesh("diabetes mellitus, type<br>2")                                                | mesh.exact(heart) = 'heart' as a single term only.                                                                                        |  |
|                                                |           | mesh("heart diseases" LNK (su<br>OR dh))                                            | LNK or is used to combine a main heading with a subheading. Subheadings can be searched as full terms, abbreviations or quick code.       |  |
| MeSH term (major)                              | MJMESH    | mjmesh("diabetes mellitus,<br>type 2")                                              | MeSH terms which describe major aspects of the article                                                                                    |  |
| Number of pages                                | PCT       | pct(4)                                                                              |                                                                                                    |  |
| Pagination                                     | PG        | pg(252)                                                                             | A single number search will sort results for the number as the starting page.                                                             |  |
| Person                                         | PER       | per(osler)                                                                          | Named person as subject or author of reviewed work.                                                                                       |  |
| Publication date                               | PD        | pd(20190829)                                                                        |                                                                                                    |  |
| Publication title <sup>2</sup>                 | PUB       | pub("new england journal of medicine")                                              | All records are from the New England Journal of<br>Medicine. Use this search in a multi-file search to<br>narrow results to this journal. |  |
| Publication year                               | YR        | yr(2018)<br>yr(2013-2020)                                                           | Date range operators are supported. May also be searched using the PY field code.                                                         |  |
| Publisher location<br>PBLO                     |           | pbloc(boston)                                                                       | All records are from the New England Journal of<br>Medicine. Use this search in a multi-file search to<br>narrow results to this journal. |  |
| Source type                                    | PT, STYPE | pt(scholarly)                                                                       |                                                                                                    |  |
| Subject <sup>1</sup>                           | SU        | su("stem cells")<br>su("colon cancer")                                              | The NEAR operator is not currently supported                                                                                              |  |
| Title                                          | TI        | ti("randomized trial" NEAR/6<br>"preterm infants")                                  | Also searchable via the Look Up Citation tool.                                                                                            |  |
| Updates UD ud(20200116) The date(s) update pro |           | The date(s) the record was loaded as a result of an update provided by the supplier |                                                                                                    |  |
| Volume                                         | VO        | vo(382)                                                                             |                                                                                                    |  |

1. A lookup/Browse feature is available for this field in the Advanced Search dropdown or in Browse fields.

2. Click the "Field codes" hyperlink at the top right of the Advanced Search page. Click "Search syntax and field codes", then click on "FDB command" to get a list of database names and codes that can be searched with FDB.

### Search tools

Field codes are used to search document fields, as shown in the sample document. Field codes may be used in searches entered on the **Basic Search**, **Advanced Search**, and **Command Line** search pages. **Limit options**, **Look up lists**, and **"Narrow results by" filters** tools are available for searching. Some data can be searched using more than one tool.

### **Limit options**

Limit options are quick and easy ways of searching certain common concepts. Short lists of choices are available for:

#### Source type, Document type

Date limiters are available in which you can select single dates or ranges for date of publication and updated.

### Lookup lists

You can browse the contents of certain fields by using Look Up lists. These are particularly useful to validate spellings or the presence of specific data. Terms found in the course of browsing may be selected and automatically added to the Advanced Search form. Look Up lists are available in the fields drop-down for:

Author, Publication title, Subject

### "Narrow Results By" filters

When results of a search are presented, the results display is accompanied by a list of "Narrow results by" options shown on the right-hand panel. Click on any of these options and you will see a ranked list showing the most frequently occurring terms in your results. Click on the term to apply it to ("narrow") your search results. Narrow results by filters in this database include:

Source type, Publication title, Document type, Subject, Classification, Company/Organization, Location, Person, Language, Publication Date

### Look up citation

If you need to trace a particular bibliographic reference, use the Look Up Citation feature. Find a link to this toward the top left of the Advanced Search page, or in the drop list under Advanced on any search form; click this and you will go to a page where you can enter any known details of the citation, including: Document title, Author, Publication title, ISSN, Volume, Issue, Page, Publication date, DOI.

### **Document formats**

Pre-defined document formats are available for viewing and download. Search results can be downloaded with the Download all results, Email, Print and Export/Save options, and when creating an alert. To design your own download format, choose the "Custom" format option and check the fields to be displayed.

| Document Format            | Fields                                                                                                    | Online         | Export /<br>Download |
|----------------------------|----------------------------------------------------------------------------------------------------|----------------|----------------------|
| Brief view                 | Title and Publication date.                                                                                   | $\checkmark$   |                      |
| Detailed view              | Same as Brief view plus a 3-line KWIC window.                                                                 | $\checkmark$   |                      |
| KWIC (Keyword in Context)  | Detailed view plus all occurrences of your search terms, highlighted within the fields where the terms occur. | ✓              | ~                    |
| Preview (subscribers only) | Title, Author, Publication title, Pagination,<br>Publication date, Abstract, Subject terms                    | $\checkmark$   |                      |
| Preview (transactional)    | Title, Publication Date, abbreviated Abstract,<br>Subject terms.                                              | $\checkmark$   |                      |
| Brief citation             | Bibliographic record plus partial Indexing minus<br>Abstract                                                  | $\checkmark$   | $\checkmark$         |
| Citation/Abstract          | Bibliographic citation plus Abstract and Indexing                                                             | √ <sup>3</sup> | $\checkmark$         |
| Full text                  | The record with Full text                                                                                     | √3             | $\checkmark$         |
| Full text PDF              | PDF version of the original article                                                                           | √3             |                      |
| Custom                     | Choose the fields you want.                                                                                   |                | $\checkmark^4$       |

<sup>3</sup> In Online-view mode, Dialog gives access to two Document Formats only: *Brief citation*, and the 'most complete' format available. Depending on the database, or the amount of data available for a record, the most complete format may be any one of *Citation*, *Citation/Abstract*, *Full text*, or *Full text* – *PDF*. <sup>4</sup> Custom export/download format is available in the following mediums only: HTML, PDF, RefWorks, RTF, Text only, XLS.

#### **Terms & Conditions**

Dialog Standard Terms & Conditions apply.

Contact: Dialog Global Customer Support Email: Customer@dialog.com Within North America 1 800 334 2564 Outside North America 00 800 33 34 2564